Prestige 630

ADSL USB Modem

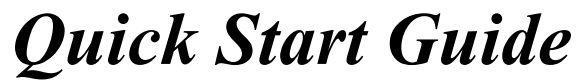

Version 1.1 April 2002

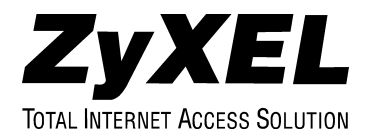

## **Installing Your Modem**

### **Needed Information**

Fill in the table below with information from your Internet Service Provider (ISP) and telephone company before installation. You may not need to fill in every blank.

| REQUIRED INFORMATION:                                                                                       | FILL IN THE BLANKS |
|----------------------------------------------------------------------------------------------------|--------------------|
| Driver:<br>RFC 1483, PPPoA or PPPoE.                                                                        |                    |
| RFC 1483 Mode:<br>Bridged or Routed (only when using RFC 1483).                                             |                    |
| <b>VPI</b> :<br>The Virtual Path Identifier number identifies a bundle of virtual channels.                 |                    |
| <b>VCI</b> :<br>The Virtual Channel Identifier number identifies a logical connection between end stations. |                    |
| Setup Type:<br>LLC or VCMUX.                                                                                |                    |
| User Name:<br>Lets your ISP know which account you are logging into.                                        |                    |
| Password:<br>Protects your account from unauthorized use.                                                   |                    |

#### Installation Procedure

Have your system operating disk handy during the installation.

**Step 1.** Close all Windows programs and applications.

**Step 2.** Plug the square end of the USB cable into the back of your modem and then plug the rectangular end of the USB cable into the back of your computer. The instructions will tell you when to plug in the telephone wire.

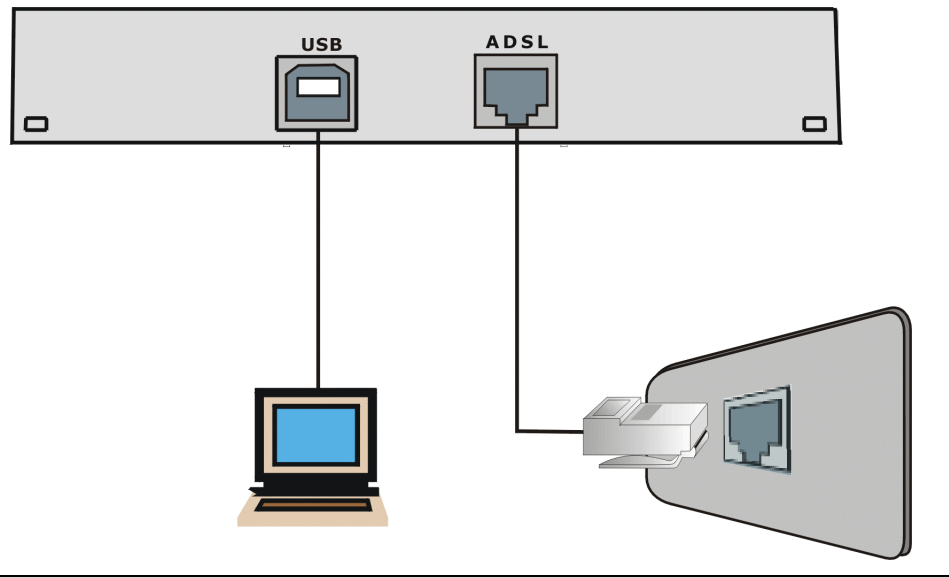

These instructions show how to do a custom ZyXEL installation without using the Windows installation wizard.

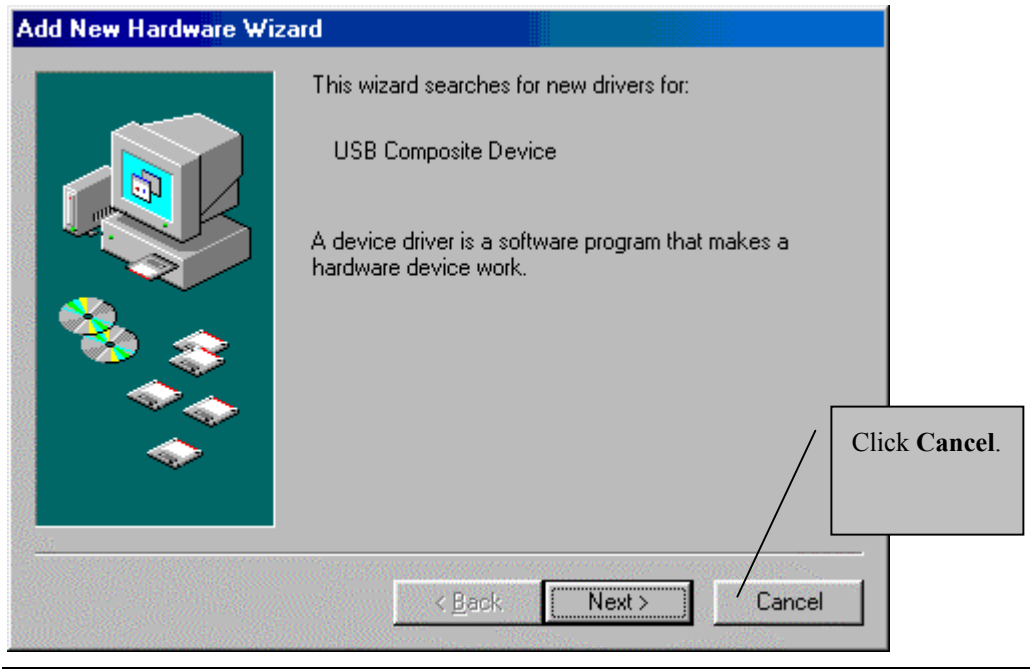

Click Yes or Continue Anyway if Windows 2000 or XP displays Digital Signature Not Found or Windows Logo Testing alerts.

**Step 3.** Insert the supporting CD and click the Windows **Start** button (usually bottom left) and select **Run**. Then do as shown next.

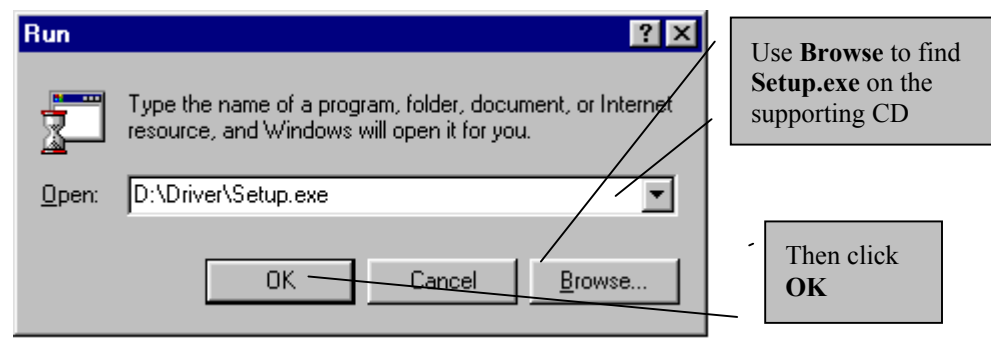

Step 4. Click Next in the Welcome screen to display the License Agreement screen.

- Step 5. Read the license agreement and click Yes to agree to the terms and bring up the Read Me screen.
- **Step 6.** The **Read Me** screen gives instructions for installing and uninstalling the modem, along with some troubleshooting information. Use the scroll bars to read the text and click **Next** to go to the **Driver Components** screen.
- **Step 7.** In the **Driver Components** screen, select the driver if your ISP has not pre-configured it for you. Type the VPI and VCI specified by your telephone company and click **Next**.
- **Step 8.** Select the framing type specified by your ISP and click Next.
- **Step 9.** When using RFC 1483, the **RFC 1483 Modes** screen appears. Select the mode that your ISP supports and click **Next**. Just go to the next step for PPPoA or PPPoE.
- **Step 10.** Screens pop up to report the progress of the installation. The **Setup Status** is displayed briefly. You do not need to click anything until the **InstallShield Wizard Complete** screen is displayed.
- Step 11. Click Finish in the InstallShield Wizard Complete screen to bring up the Rebooting Machine screen.
- Step 12. Click "Yes, I want to restart my computer now." in the Rebooting Machine screen. Then click OK.
- **Step 13.** The Found New Hardware screen appears, wait for it to disappear when the configuration is complete.
- **Step 14.** Use a telephone wire to connect the ADSL port to the wall jack.

# You may opt to buy a telephone microfilter to install between the wall jack and your telephone(s). A microfilter acts as a low pass filter that screens out possible interference.

### Connecting

Step 15. In Windows, click Start (usually in the bottom left-hand corner) ▶ Settings ▶ Control Panel and double-click the ADSL Control and Status icon to bring up the ADSL Control and Status window.

**Step 16.** Use the **Connect** button in the **ADSL Control and Status** window to initiate a connection with your ISP. The button text changes to **Disconnect** after a connection is established.

|         | ADSL Con                             | trol and S | Status                 |            |                | ? ×    |  |
|---------|--------------------------------------|------------|------------------------|------------|----------------|--------|--|
|         | AmeCSA H                             | elp        |                        |            |                |        |  |
|         | Zy                                   | XE         | L                      | ZyXEL Ver: | sion : 1.6.1.1 |        |  |
|         | Modem Performance<br>Transmit (Kbps) |            |                        |            |                |        |  |
|         |                                      |            |                        |            |                |        |  |
|         |                                      |            | <br>0                  | <br>0      | <br>0          | I<br>0 |  |
|         | Receive (Kbps)                       |            |                        |            |                |        |  |
|         |                                      |            | 1                      | 1          | 1              |        |  |
| Click   |                                      | Ó          | ò                      | Ó          | Ó              | 'o     |  |
| Connect |                                      |            |                        |            |                |        |  |
|         | Connection Status<br>Device Status   |            | ADSL link disconnected |            |                |        |  |
|         |                                      |            | ADSL modem available   |            |                |        |  |
|         |                                      | ionnect    |                        |            |                | Close  |  |

**Step 17.** Click **Close** to close the **ADSL Control and Status** window after your connection has been made (the modem stays connected).

If you are using RFC 1483, you are done installing your modem! Visit www.zyxel.com to test your Internet connection and discover other exciting products from ZyXEL! For PPPoA or PPPoE, go on to the next section.

### PPPoA and PPPoE Setup

From the Windows desktop, double-click the **Shortcut to ZyXEL ADSL** icon to open a connection window. Type the user name and password from your ISP and click **Dial** (or **Connect** depending on your OS).